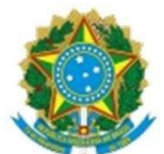

## ORIENTAÇÕES PARA EMISSÃO DE CERTIFICADO DIGITAL <u>NEOID</u> VIA SOUGOV E RECUPERAÇÃO DE DADOS (Cód. De acesso, nº de referência, senha)

Este documento tem o objetivo de orientar o pedido e obtenção de certificado digital, tipo NEOID (Armazenado em nuvem) aos servidores da UFPI. A Solicitação de Certificado Digital será feita por vontade e/ou conhecimento do Servidor e mediante requerimento via SOUGOV.

Os passos aqui descritos mostram, de forma objetiva, as etapas que devem ser rigorosamente seguidas com vistas à autorização e emissão do certificado. O processo de aquisição dos certificados digitais prevê o uso dos mesmos nas áreas administrativas, exigindo critério em sua distribuição. Neste sentido, a chefia imediata deve ponderar quanto à definição do servidor que portará o certificado, tendo em vista que o mesmo é pessoal e intransferível.

## PASSOS PARA OBTENÇÃO DO CERTIFICADO

 NOTA: Para solicitação dos certificados, o requisitante (servidor), deverá inicialmente realizar a solicitação no SOUGOV. O email cadastrado no SOUGOV deve ser preferencialmente o e-mail institucional, portanto, é imprescindível verificar o cadastro, tendo em vista que é no email cadastrado que as informações para a instalação do certificado serão enviadas. <u>Se o email cadastrado for um email não mais</u> <u>utilizado e sem acesso pelo servidor, este deverá atualizá-lo, caso contrário NÃO receberá as informações para a instalação do certificado.</u>

1. Para a solicitação do certificado, o servidor deverá se autenticar no SOUGOV, e seguir o passo a passo do link a seguir: <u>https://www.gov.br/servidor/pt-br/acesso-a-informacao/faq/sou-gov.br/certificado-digital/certificado-digital</u>

2. Após a realização da solicitação do certificado digital pelo servidor, via SOUGOV, a chefia imediata encaminhará um memorando à PRAD, conforme modelo do Anexo I, informando os dados dos servidores aptos para autorização do referido certificado, assim como a justificativa para a solicitação.

3. De posse do memorando encaminhado pela chefia imediata, a Próreitora de Administração analisará o documento, encaminhando-o em seguida ao servidor autorizador designado pela UFPI, que providenciará a autorização/aprovação, via sistema, da solicitação de certificado digital. Após a aprovação, a Autoridade Certificadora (SERPRO) enviará para o e-mail institucional (e/ou email cadastrado no SOUGOV) do servidor solicitante as orientações para baixar e instalar o certificado digital.

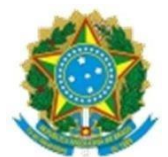

4. O último passo é a instalação do NEOID. A instalação do certificado digital será feita pelo próprio Servidor. Ele deverá seguir as orientações encaminhadas por e-mail após a aprovação da Solicitação de Certificado Digital. Para a instalação, o Servidor deverá realizar o download do aplicativo do SERPRO em sua máquina local (através do link <u>https://certificados.serpro.gov.br/instalador/</u>), smartphone ou tablete (através da lojas GooglePlay ou Appstore).

OBS: Caso, não receba no email o CÓD. DE ACESSO e o NÚMERO DE REFERÊNCIA, verificar as orientações na fl. 3 deste documento.

4.1 Após seguir as instruções do item 4, o servidor poderá utilizar o seu certificado NEOID em qualquer máquina e ou dispositivo que possua a cadeia de certificado (instalador de certificado) baixado.

5. Pronto. Agora é só usar o certificado digital.

Atenção!!! Caso o servidor não tenha recebido os dados para a instalação do certificado digital por email, em virtude de cadastro de email errado ou email sem acesso, é possível encontrar o <u>código</u> <u>de acesso</u> e <u>número de referência</u> através do SOUGOV. É possível também solicitar <u>nova senha</u>, no entanto, antes de solicitar a nova senha o servidor deverá atualizar o email no SOUGOV, conforme citado na NOTA da pág. 1 deste documento, caso contrário não terá acesso à senha para concluir a instalação. Segue abaixo o passo a passo para encontrar os dados no SOUGOV.

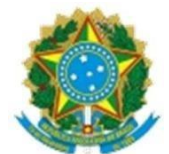

## PASSOS PARA CONSULTAR O CÓD. DE ACESSO, NÚMERO DE REFERÊNCIA PARA A INSTALAÇÃO DO CERTIFICADO NEOID (<u>deferido</u>), CASO NÃO OS TENHAM RECEBIDO POR EMAIL

1. Fazer login no SOUGOV e clicar em solicitações

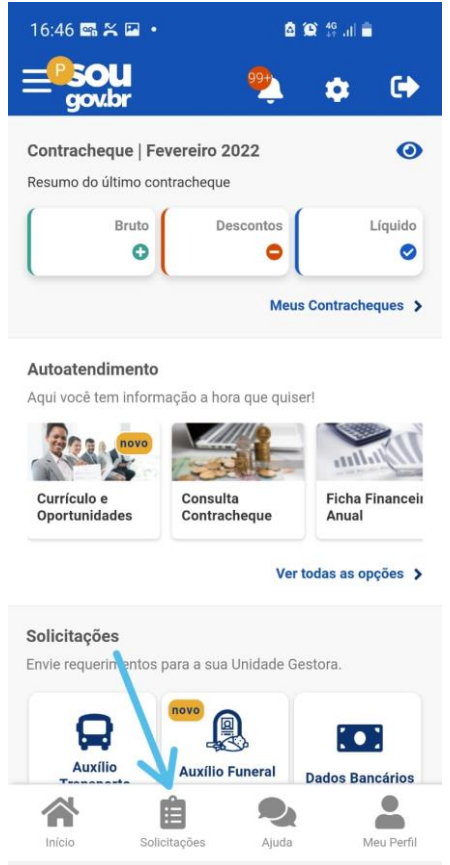

2. Na próxima página vai aparecer a solicitação do certificado digital, clica em ver detalhes.

| 16:47 🖻 📾 🛣 🔹                                 | 🖻 🗐 👯 al 🛢           |  |  |  |
|-----------------------------------------------|----------------------|--|--|--|
| < Minhas Solicitações                         |                      |  |  |  |
| Selecione os filtros<br>Número da Solicitação | desejados: Q         |  |  |  |
| Criado a partir de                            |                      |  |  |  |
| Tipo de Solicitação<br>Todos                  |                      |  |  |  |
| Situação                                      |                      |  |  |  |
| Todas                                         | <u> </u>             |  |  |  |
| Certificado Digital - Soli                    | citação Finalizado   |  |  |  |
| Última movimentação em: 0                     | 6/01/2022 - 12:37:15 |  |  |  |
|                                               | Ver detalhes >       |  |  |  |

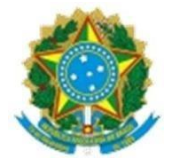

3. Na próxima tela aparecerá o código de acesso e número de referência;

| 16:47 🖾 🖼 簧 🔸                  | 🙆 😥 49 .il 🚔      |  |  |  |
|--------------------------------|-------------------|--|--|--|
| < Detalhar Solicitação         |                   |  |  |  |
| Situação da análise            |                   |  |  |  |
| Vínculo                        |                   |  |  |  |
|                                |                   |  |  |  |
| Situação Finalizad             | ło                |  |  |  |
| Estado Deferido                |                   |  |  |  |
| Solicitação para               |                   |  |  |  |
| Certificado Digital - Solicita | ação              |  |  |  |
| Tipo de Solicitação            |                   |  |  |  |
| Certificado Digital - Solicita | ação              |  |  |  |
| Código de Acesso e Núme        | ero de Referência |  |  |  |
| Código de Acesso:              |                   |  |  |  |
| Número de Referência:          |                   |  |  |  |

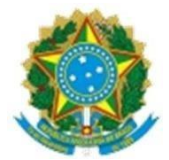

## ANEXO I Modelo de memorando para Autorização/aprovação de certificado digital – Neoid Assunto do memorando: Autorização/aprovação de certificado digital – Neoid

À PRÓ-REITORIA DE ADMINISTRAÇÃO

Sra. Pró-Reitora,

1. Cumprimentando-o cordialmente, encaminho abaixo as informações necessárias para autorização/aprovação do certificado digital solicitado via SOUGOV pelo servidor (s), bem como a justificativa para o uso do certificado:

| SIAPE | CPF | NOME | E-MAIL INSTITUCIONAL | JUSTIFICATIVA |
|-------|-----|------|----------------------|---------------|
|       |     |      |                      |               |
|       |     |      |                      |               |
|       |     |      |                      |               |

Respeitosamente,

Assinatura